# brother

# Podrobná příručka uživatele

## DCP-9015CDW DCP-9020CDW

Verze A CZE

## Příručky uživatele a kde je najdu?

| Která příručka?                 | Co obsahuje?                                                                                                    | Kde ji najít?                                         |
|---------------------------------|----------------------------------------------------------------------------------------------------|-------------------------------------------------------|
| Příručka<br>bezpečnosti výrobku | Tuto příručku si přečtěte jako první. Před<br>instalací přístroje si přečtěte bezpečnostní<br>pokyny. V této příručce naleznete<br>informace o ochranných známkách a<br>právních omezeních.                                                                                                  | Vytištěno / V balení                                  |
| Stručný návod k<br>obsluze      | Postupujte podle pokynů k instalaci<br>zařízení a nainstalujte ovladače a program<br>pro operační systém a typ připojení, který<br>používáte.                                                                                                    | Vytištěno / V balení                                  |
| Základní příručka<br>uživatele  | Seznamte se se základy kopírování a<br>skenování a s pokyny pro výměnu<br>spotřebního materiálu. Viz Tipy pro<br>odstraňování problémů.                                                                                                    | Soubor PDF / Disk CD-ROM /<br>V balení                |
| Podrobná příručka<br>uživatele  | Naučte se pokročilejší operace: kopírování,<br>funkce zabezpečení, tisk zpráv a provádění<br>běžné údržby.                                                                                                    | Soubor PDF / Disk CD-ROM /<br>V balení                |
| Příručka uživatele<br>programů  | Postupujte podle těchto pokynů pro tisk,<br>skenování, síťové skenování a používání<br>nástroje Brother ControlCenter.                                                                                                    | Soubor HTML / Disk CD-ROM /<br>V balení               |
| Příručka síťových<br>aplikací   | Tato Příručka poskytuje užitečné<br>informace o nastavení drátových a<br>bezdrátových sítí a bezpečnostních<br>nastaveních zařízení Brother. Rovněž zde<br>můžete najít informace o podporovaných<br>protokolech pro vaše zařízení a podrobné<br>tipy pro řešení problémů.                   | Soubor PDF / Disk CD-ROM /<br>V balení                |
| Příručka Wi-Fi<br>Direct™       | V této příručce jsou obsaženy informace<br>týkající se konfigurace a použití přístroje<br>Brother pro bezdrátový tisk přímo z<br>mobilního zařízení s podporou standardu<br>Wi-Fi Direct™.                                                                                                   | Soubor PDF / Brother Solutions<br>Center <sup>1</sup> |
| Příručka Google<br>Cloud Print  | V této příručce jsou obsaženy informace<br>týkající se konfigurace zařízení Brother pro<br>spolupráci s účtem Google a použití služeb<br>Google Cloud Print pro tisk přes internet.                                                                                                    | Soubor PDF / Brother Solutions<br>Center <sup>1</sup> |
| Příručka připojení k<br>webu    | V této příručce jsou obsaženy informace o<br>konfiguraci a použití přístroje Brother ke<br>skenování, načítání a prohlížení obrázků a<br>souborů na určitých webových stránkách,<br>které tyto služby poskytují.                                                                             | Soubor PDF / Brother Solutions<br>Center <sup>1</sup> |
| Příručka AirPrint               | V této příručce jsou obsaženy informace o<br>použití technologie AirPrint pro tisk ze<br>systému OS X v10.7.x, 10.8.x a ze zařízení<br>iPhone, iPod touch, iPad nebo z jiného<br>zařízení se systémem iOS do vašeho<br>přístroje Brother, aniž by bylo nutné<br>instalovat ovladač tiskárny. | Soubor PDF / Brother Solutions<br>Center <sup>1</sup> |

<sup>1</sup> Navštivte nás na adrese <u>http://solutions.brother.com/</u>.

## Obsah

#### 1 Základní nastavení

| kladní nastavení                                    | 1 |
|-----------------------------------------------------|---|
| Ukládání do paměti                                  |   |
| Automatický letní čas                               |   |
| Ekologické funkce                                   | 2 |
| Úspora toneru                                       | 2 |
| Čas do spánku                                       | 2 |
| Režim hlubokého spánku                              | 3 |
| Automatické vypnutí napájení                        | 3 |
| Dotykový displej                                    | 4 |
| Nastavení jasu podsvícení                           | 4 |
| Nastavení časovače pro tlumení intenzity podsvícení | 4 |

#### Bezpečnostní funkce 2

5

| Secure Function Lock 2.0<br>Než začnete používat Secure Function Lock 2.0 (Blokovací funkce 2.0)<br>Nastavení a změna hesla správce<br>Nastavení uživatelů s omezenými oprávněními<br>Nastavení a změna režimu veřejného uživatele<br>Zapnutí a vypnutí blokovací funkce Secure Function Lock<br>Přepínání uživatelů | 5<br>6<br>7<br>8<br>8<br>9 |
|----------------------------------------------------------------------------------------------------|----------------------------|
| Nastavení uživatelů s omezenými oprávněními                                                                                                    | 0                          |
|                                                                                                    | /                          |
| Nastaveni a zmena rezimu verejneno uzivatele                                                                                                    | ð                          |
| Zapnutí a vypnutí blokovací funkce Secure Function Lock                                                                                                    | 8                          |
| Přepínání uživatelů                                                                                                    | 9                          |
| Blokování nastavení                                                                                                    | . 10                       |
| Nastavení hesla správce                                                                                                    | . 11                       |
| Změna hesla blokování nastavení pro správce                                                                                                    | 11                         |
| Zapnutí/vypnutí blokování nastavení                                                                                                    | 12                         |
|                                                                                                    |                            |

#### 3 Tisk zpráv

| Zprávy                | 13 |
|-----------------------|----|
| Jak vytisknout zprávu | 13 |

#### Kopírování 4

14

13

| Nastavení kopírování                                        | . 14 |
|-------------------------------------------------------------|------|
| Zastavení kopírování                                        | . 14 |
| Zlepšení kvality                                            | . 14 |
| Zvětšování nebo zmenšování kopií                            | . 15 |
| Oboustranné kopírování                                      | . 16 |
| Nastavení sytosti a kontrastu                               | . 17 |
| Třídění kopií                                               | . 18 |
| Pořizování N na 1 kopií (rozvržení stránky)                 | . 18 |
| Kopírování 2 stran identifikačního průkazu na 1 list papíru | . 20 |
| Nastavení sytosti barev                                     | . 21 |
| Odstranění barvy pozadí                                     | . 21 |
| Uložení možností kopírování jako zástupce                   | . 22 |
| Úspora papíru                                               | . 22 |
|                                                             |      |

### A Běžná údržba

| С | Rejstřík                                       | 29 |
|---|------------------------------------------------|----|
| В | Glosář                                         | 28 |
|   | Balení a přeprava přístroje                    |    |
|   | Výměna součástí pravidelné údržby              |    |
|   | Kontrola zbývající životnosti dílů             |    |
|   | Kontrola zbývající životnosti tonerových kazet |    |
|   | Kontrola čítačů stránek                        |    |
|   | Zkušební tisk                                  |    |
|   | Kontrola přístroje                             |    |

23

1

## Základní nastavení

#### POZNÁMKA

Na většině obrázků v této Příručce uživatele je zobrazen model DCP-9020CDW.

## Ukládání do paměti

Vaše nastavení nabídky jsou uložena trvale a v případě výpadku napájení *nebudou* ztracena. Dočasná nastavení (například kontrast) *budou* ztracena. Při výpadku napájení přístroj také zachová datum a čas po dobu přibližně 60 hodin.

## Automatický letní čas

Přístroj lze nastavit tak, aby automaticky prováděl změnu na letní čas. Sám se na jaře nastaví o jednu hodinu dopředu a na podzim o jednu hodinu dozadu.

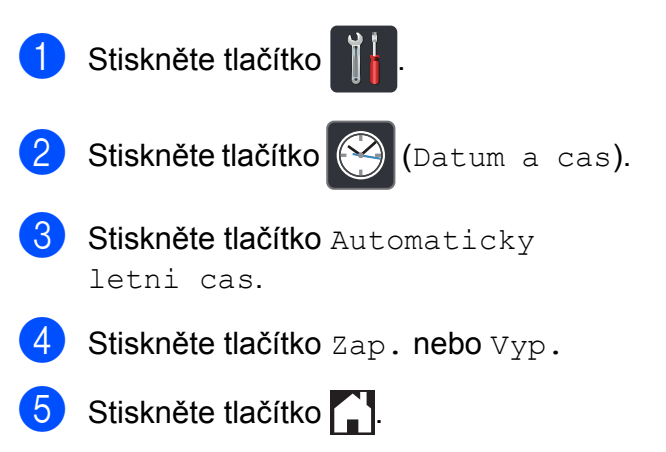

## Ekologické funkce

## Úspora toneru

Pomocí této funkce můžete šetřit toner. Nastavíte-li úsporu toneru na možnost Zap., výtisky budou světlejší. Továrním nastavením je Vyp.

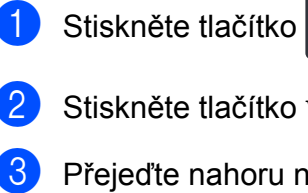

- Stiskněte tlačítko Vsechna nastav.
- Přejeďte nahoru nebo dolů nebo stiskněte ▲ nebo ▼, aby se zobrazilo Zaklad.nastav.
- Stiskněte tlačítko Zaklad.nastav.
- Přejeďte nahoru nebo dolů nebo stiskněte ▲ nebo ▼, aby se zobrazilo Ekologie.
- 6 Stiskněte tlačítko Ekologie.
- Stiskněte tlačítko Uspora toneru.
- 8 Stiskněte tlačítko Zap. nebo Vyp.
- 9 Stiskněte tlačítko .

#### POZNÁMKA

Nedoporučujeme používat funkci Úspora toneru pro tisk fotografií nebo obrázků v odstínech šedé.

## Čas do spánku

Nastavení času přechodu do úsporného režimu může snížit spotřebu energie. Je-li zařízení v režimu Spánku (Úsporný režim), chová se, jako by bylo vypnuto. Jakmile zařízení přijme tiskovou úlohu, vzbudí se a zahájí tisk.

Můžete zvolit, jak dlouho musí být přístroj nečinný, než přejde do režimu spánku. Jestliže bude na přístroji provedena operace, například příjem úlohy nebo kopírování, bude časovač spuštěn znovu. Tovární nastavení je tři minuty.

Když se zařízení přepne do režimu spánku, podsvícení dotykového displeje se vypne.

- - Stiskněte tlačítko
  - Stiskněte tlačítko Vsechna nastav.
- Přejeďte nahoru nebo dolů nebo stiskněte ▲ nebo ▼, aby se zobrazilo Zaklad.nastav.
- Stiskněte tlačítko Zaklad.nastav.
- 5 Přejeďte nahoru nebo dolů nebo stiskněte ▲ nebo ▼, aby se zobrazilo Ekologie.
- 6 Stiskněte tlačítko Ekologie.
- Stiskněte tlačítko Cas do spanku.
- 8 Prostřednictvím klávesnice na dotykovém displeji zadejte čas (0-50 minut), po který musí být zařízení v nečinnosti před vstupem do režimu Spánku. Stiskněte tlačítko OK.

Stiskněte tlačítko

## Režim hlubokého spánku

Pokud je zařízení v režimu Spánku a nepřijme žádné úlohy po určitou dobu, přejde zařízení automaticky do režimu Hlubokého spánku. Režim hlubokého spánku využívá méně energie než režim Spánku. Když zařízení přijme úlohu či klepnete na dotykový displej, vzbudí se.

Když je zařízení v režimu Hlubokého spánku, podsvícení dotykového displeje se vypne a bliká

## Automatické vypnutí napájení

Pokud se přístroj nachází v režimu hlubokého spánku po určitou dobu, přejde automaticky do režimu vypnutí napájení. Chcete-li probudit přístroj z režimu vypnutí napájení,

stiskněte na ovládacím panelu tlačítko 🕐

Můžete zvolit, jak dlouho se musí přístroj nacházet v režimu hlubokého spánku, než přejde do režimu vypnutí napájení. Tovární nastavení je jedna hodina.

POZNÁMKA

Přístroj nepřejde do režimu vypnutí napájení, pokud je připojen k drátové (DCP-9020CDW) nebo bezdrátové síti nebo jsou-li v jeho paměti data zabezpečeného tisku.

Stiskněte tlačítko Stiskněte tlačítko Vsechna nastav. Přejeďte nahoru nebo dolů nebo stiskněte ▲ nebo ▼, aby se zobrazilo Zaklad.nastav. Stiskněte tlačítko Zaklad.nastav. 5 Přejeďte nahoru nebo dolů nebo stiskněte ▲ nebo ▼, aby se zobrazilo Ekologie. 6 Stiskněte tlačítko Ekologie. Stiskněte tlačítko Auto. vypnuti. Rychlým přetažením nahoru nebo dolů anebo stiskem tlačítka ▲ nebo ▼ zobrazte požadovanou volbu. Stiskněte tlačítko Vyp., 1hodina, 2hodin, 4hodin nebo 8hodin. Stiskněte tlačítko

## Dotykový displej

### Nastavení jasu podsvícení

Jas podsvícení LCD dotykového displeje lze nastavit. Máte-li potíže při čtení z dotykového displeje, zkuste si změnit jas podsvícení.

1 Stiskněte tlačítko

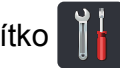

- 2 Stiskněte tlačítko Vsechna nastav.
- Offejed te nahoru nebo dolů nebo stiskněte ▲ nebo ▼, aby se zobrazilo Zaklad.nastav.
- 4 Stiskněte tlačítko Zaklad.nastav.
- 5 Přejeďte nahoru nebo dolů nebo stiskněte ▲ nebo ▼, aby se zobrazilo Nastaveni LCD.
- 6 Stiskněte tlačítko Nastaveni LCD.
- **7** Stiskněte tlačítko Podsviceni.
- 8 Stiskněte tlačítko Svetly, Stred nebo Tmavy.
- 9 Stiskněte tlačítko

### Nastavení časovače pro tlumení intenzity podsvícení

Můžete nastavit, jak dlouho zůstane podsvícení na LCD displeji poté, co přejdete zpět na výchozí obrazovku.

Stiskněte tlačítko

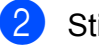

Stiskněte tlačítko Vsechna nastav.

- 3 Přejeďte nahoru nebo dolů nebo stiskněte ▲ nebo ▼, aby se zobrazilo Zaklad.nastav.
- 4 Stiskněte tlačítko Zaklad.nastav.
- 5 Přejeďte nahoru nebo dolů nebo stiskněte ▲ nebo ▼, aby se zobrazilo Nastaveni LCD.
- 6 Stiskněte tlačítko Nastaveni LCD.
- **7** Stiskněte tlačítko Casovac jasu.
- 8 Stiskněte tlačítko Vyp., 10Sec., 20Sec. nebo 30Sec.
- 9 Stiskněte tlačítko

2

## Bezpečnostní funkce

## **Secure Function Lock 2.0**

Blokovací funkce Secure Function Lock vám umožňuje omezit veřejný přístup k následujícím funkcím zařízení:

- Copy (Kopírovat)
- Scan (Skenování)<sup>1</sup>
- Print (Tisk)<sup>2</sup>
- Web Connect (Připojení k internetu) (Upload (Nahrát))
- Web Connect (Připojení k internetu) (Download (Stáhnout))
- Color Print (Barevný tisk)<sup>23</sup>
- Page Limit (Omezení stránek)<sup>3</sup>
- Skenování zahrnuje úlohy skenování prostřednictvím funkce Brother iPrint&Scan.
- <sup>2</sup> Funkce tisku a barevného tisku zahrnují tiskové úlohy přijaté prostřednictvím služeb AirPrint, Google Cloud Print a Brother iPrint&Scan.
- <sup>3</sup> K dispozici pro funkce Print (Tisk), Copy (Kopírovat) a Web Connect (Připojení k internetu) (Download (Stáhnout)).

Tato funkce také uživatelům brání ve změnách výchozích nastavení zařízení omezením přístupu k nastavením nabídky.

Před použitím bezpečnostních funkcí musíte nejprve zadat heslo správce.

Správce systému může zřídit omezení pro jednotlivé uživatele spolu s uživatelským heslem.

Heslo si pečlivě poznamenejte. Pokud je zapomenete, budete muset resetovat heslo uložené v zařízení. Pro informace týkající se resetování hesla kontaktujte zákaznický servis Brother.

#### POZNÁMKA

- Blokovací funkci Secure Function Lock Ize nastavit ručně na dotykovém displeji nebo pomocí Web Based Management (webové správy) či BRAdmin Professional 3 (pouze v systému Windows<sup>®</sup>). Doporučujeme ke konfiguraci této funkce (>> Příručka síťových aplikací) použít Web Based Management (webovou správu) nebo BRAdmin Professional 3 (pouze Windows<sup>®</sup>).
- Pouze správci mohou nastavovat omezení a provádět změny u jednotlivých uživatelů.

### Než začnete používat Secure Function Lock 2.0 (Blokovací funkce 2.0)

Nastavení funkce Secure Function Lock 2.0 (Blokovací funkce 2.0) můžete konfigurovat prostřednictvím webového prohlížeče. Před konfigurací jsou zapotřebí následující přípravy.

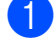

Spusťte webový prohlížeč.

- Do adresního panelu vašeho prohlížeče zadejte "http://IP adresa přístroje/" (kde "IP adresa přístroje" je IP adresa přístroje Brother).
  - Například:

http://192.168.1.2/

#### POZNÁMKA

Adresu IP zařízení můžete najít ve zprávě konfigurace sítě (>> Příručka síťových aplikací: Vytištění hlášení o konfiguraci sítě).

3 Do pole Login (Přihlášení) zadejte heslo. (Toto je heslo pro přihlášení k webové stránce přístroje, nikoli heslo správce pro funkci Secure Function Lock (Blokovací funkce).) Klepněte na tlačítko →.

| Login             |            |
|-------------------|------------|
|                   |            |
| Status            |            |
| Device Status     | Pripraveno |
| Automatic Refresh | ● Off ◎ On |
| Toner Level       |            |
|                   | BK C M Y   |

#### POZNÁMKA

Používáte-li k prvotnímu konfigurování nastavení zařízení webový prohlížeč, nastavte heslo.

- Klepněte na tlačítko Please configure the password (Nastavte prosím heslo).
- 2 Zadejte heslo (až 32 znaků).
- 3 Znovu zadejte heslo do pole Confirm New Password (Potvrdit nové heslo).
- 4 Klepněte na tlačítko Submit (Potvrdit).

### Nastavení a změna hesla správce

Toto nastavení lze nakonfigurovat pomocí webového prohlížeče. Pokyny pro konfiguraci webové stránky viz *Než začnete používat Secure Function Lock 2.0 (Blokovací funkce 2.0)* → strana 6. Poté nastavte správce.

#### Nastavení hesla správce

Heslo správce se používá k nastavení uživatelů a k zapnutí nebo vypnutí funkce Secure Function Lock (Blokovací funkce). (Viz Nastavení uživatelů s omezenými oprávněními ➤> strana 7 a Zapnutí a vypnutí blokovací funkce Secure Function Lock ➤> strana 8.)

- 1 Klepněte na tlačítko **Administrator** (Správce).
- 2 Klepněte na tlačítko Secure Function Lock (Zámek bezpečnostní funkce).

3

Zadejte čtyřmístné číslo pro heslo do pole **New Password** (Nové heslo).

| Secure Function                | n Lock |       |                |                                                   |                        |                       |                |                             |                     |
|--------------------------------|--------|-------|----------------|---------------------------------------------------|------------------------|-----------------------|----------------|-----------------------------|---------------------|
| Function Lock                  |        | 0     | • off          | O On                                              |                        |                       |                |                             |                     |
| Administrator Passwo           | ord    |       |                |                                                   |                        |                       |                |                             |                     |
| New Password                   |        | Γ     |                |                                                   |                        |                       |                |                             |                     |
| Retype Password                |        | E     |                |                                                   |                        |                       |                |                             |                     |
|                                |        |       |                |                                                   |                        |                       |                |                             |                     |
|                                |        |       |                | Print Activitie                                   | 55                     |                       |                | Other                       | s                   |
| ID Number/Name                 | PIN    |       |                | Print Activitie<br>Pri                            | es<br>nt Option        |                       |                | Other<br>Web                | s<br>Connec         |
| ID Number/Name                 | PIN    | Print | Сору           | Print Activitie<br>Pri<br>Color Print             | nt Option<br>Pa        | ige Limit<br>Max.     | Scan           | Other<br>Web<br>Upload      | s<br>Connec<br>Down |
| ID Number/Name<br>Public Mode  | PIN    | Print | Сору           | Print Activitie<br>Pri<br>Color Print             | nt Option<br>Pa<br>On  | ge Limit<br>Max.<br>0 | Scan           | Other<br>Web<br>Upload      | s<br>Connec<br>Down |
| ID Number/Name<br>Public Mode  | PN     | Print | Copy<br>V      | Print Activitie<br>Pri<br>Color Print             | rst Option<br>Ps<br>On | ge Limit<br>Max.<br>0 | Scan<br>V      | Other<br>Web<br>Upload<br>V | s<br>Connec<br>Down |
| ID Number/Name Public Mode 1 2 | PN     | Print | Copy<br>V<br>V | Print Activitie<br>Print<br>Color Print<br>V<br>V | nt Option<br>Pa<br>On  | ge Limit<br>Max.<br>0 | Scan<br>V<br>V | Other<br>Web<br>Upload<br>V | s<br>Connec<br>Down |

- 4 Znovu zadejte heslo do pole Retype Password (Zopakovat heslo).
  - Klepněte na tlačítko Submit (Potvrdit).

#### Změna hesla správce

- Klepněte na tlačítko Administrator (Správce).
- 2 Klepněte na tlačítko Secure Function Lock (Zámek bezpečnostní funkce).
- 3 Zadejte čtyřmístné číslo pro heslo do pole New Password (Nové heslo).
- 4 Znovu zadejte heslo do pole Retype Password (Zopakovat heslo).
- 5 Klepněte na tlačítko **Submit** (Potvrdit).

#### Nastavení uživatelů s omezenými oprávněními

Můžete nakonfigurovat uživatele s omezeným oprávněním a heslo. Můžete nastavit až 25 uživatelů s omezeními.

Toto nastavení lze nakonfigurovat pomocí webového prohlížeče. Pokyny pro konfiguraci webové stránky viz *Než začnete používat Secure Function Lock 2.0 (Blokovací funkce 2.0)* → strana 6. Poté postupujte takto:

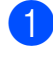

Klepněte na tlačítko **Administrator** (Správce).

- 2
- Klepněte na tlačítko **Secure Function Lock** (Zámek bezpečnostní funkce).
  - 3 Zadejte alfanumerický název skupiny nebo uživatelské jméno (až 15 znaků) do pole ID Number/Name (Číslo ID/ jméno) a potom zadejte čtyřciferné heslo do pole PIN.

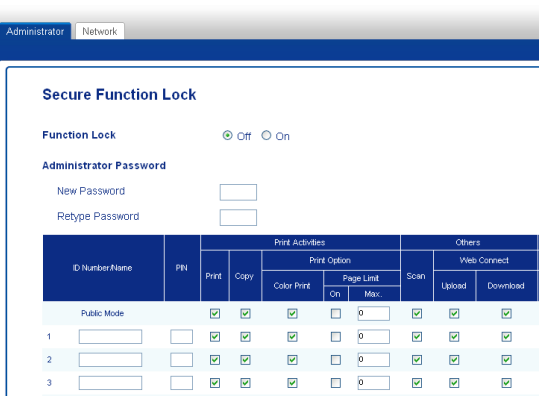

- 4 Zrušte zaškrtnutí funkcí, které chcete omezit, v polích Print (Tisk) a Others (Jiné). Pokud chcete nakonfigurovat maximální počet stránek, zaškrtněte políčko On (Zapnuto) v nabídce Page Limit (Omezení stránek) a potom zadejte číslo do pole Max.
- 5 Klepněte na tlačítko **Submit** (Potvrdit).

2

# Nastavení a změna režimu veřejného uživatele

Režim veřejného uživatele omezuje funkce, které jsou k dispozici, pro všechny uživatele, kteří nemají heslo.

Pokud chcete nastavit omezení pro veřejné uživatele, musíte to udělat pomocí aplikace Web Based Management nebo BRAdmin Professional 3 (pouze systém Windows<sup>®</sup>) (➤ Příručka síťových aplikací).

- Klepněte na tlačítko Administrator (Správce).
- 2 Klepněte na tlačítko Secure Function Lock (Zámek bezpečnostní funkce).
- 3 Zrušte zaškrtnutí funkcí, které chcete omezit, v polích Print (Tisk) a Others (Jiné). Pokud chcete nakonfigurovat maximální počet stránek, zaškrtněte políčko On (Zapnuto) v nabídce Page Limit (Omezení stránek) a potom zadejte číslo do pole Max.

|     | cure Function     | Lock |                      |      |                 |             |                   |          |             |       |
|-----|-------------------|------|----------------------|------|-----------------|-------------|-------------------|----------|-------------|-------|
| Fun | ction Lock        |      | 0                    | off  | O On            |             |                   |          |             |       |
| Adm | inistrator Passwo | rd   |                      |      |                 |             |                   |          |             |       |
| N   | ew Password       |      | C                    |      |                 |             |                   |          |             |       |
| R   | etype Password    |      |                      |      |                 |             |                   |          |             |       |
|     |                   |      |                      |      | Print Activitie | 55          |                   |          | Other       | s     |
|     | ID Number/Name    |      |                      |      | Pri             | Print Optio |                   |          | Web Connect |       |
|     |                   |      | Print                | Copy | Color Print     | On P        | age Limit<br>Max. | Scan     | Upload      | Downl |
|     | Public Mode       |      | <b>V</b>             |      | <b>V</b>        |             | 0                 | <b>V</b> | <b>V</b>    |       |
|     |                   |      |                      | _    | _               |             | 0                 |          |             | V     |
| 1   |                   |      | <b>~</b>             |      |                 |             | <u>م</u>          |          |             |       |
| 1   |                   |      | <ul> <li></li> </ul> | 2    | ✓               |             | 0                 |          |             |       |

Klepněte na tlačítko Submit (Potvrdit).

### Zapnutí a vypnutí blokovací funkce Secure Function Lock

#### POZNÁMKA

Heslo správce si pečlivě poznamenejte. Pokud zadáte nesprávné heslo, na dotykovém displeji se zobrazí Chybne heslo. Zadejte správné heslo. Pokud je zapomenete, kontaktujte zákaznický servis Brother.

#### Zapnutí blokovací funkce Secure Function Lock

Stiskněte tlačítko

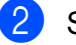

- Stiskněte tlačítko Vsechna nastav.
- 3 Přejeďte nahoru nebo dolů nebo stiskněte ▲ nebo ▼, aby se zobrazilo Zaklad.nastav.
- 4) Stiskněte tlačítko Zaklad.nastav.
- 5 Přejeďte nahoru nebo dolů nebo stiskněte ▲ nebo ▼, aby se zobrazilo Bezpecnost.
- 6) Stiskněte tlačítko Bezpecnost.
- **/ Stiskněte tlačítko** Blok.funkce.
- 8 Stiskněte tlačítko Blok.Vyp.→Zap.
- 9 Pomocí klávesnice na dotykovém displeji zadejte registrované čtyřciferné heslo správce. Stiskněte tlačítko OK.

#### POZNÁMKA

Ikona funkce Secure Function Lock (Blokovací funkce) je zobrazena na obrazovce Více.

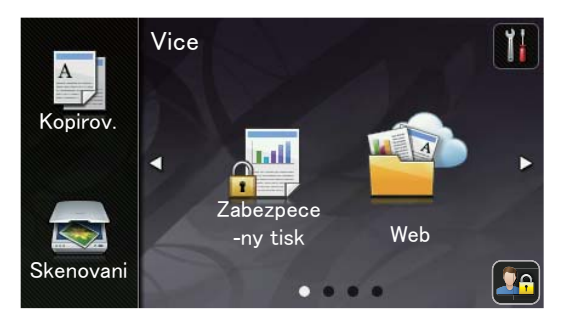

#### Vypnutí blokovací funkce Secure Function Lock

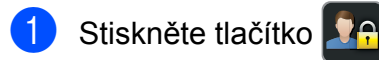

- 2) Stiskněte tlačítko Blok.Zap.→Vyp.
- Omocí klávesnice na dotykovém displeji zadejte registrované čtyřciferné heslo správce. Stiskněte tlačítko OK.

## Přepínání uživatelů

Toto nastavení vám umožňuje přepínat mezi registrovanými uživateli s omezenými oprávněními nebo veřejným režimem, když je zapnuta blokovací funkce Secure Function Lock.

#### Změna na režim uživatele s omezenými oprávněními

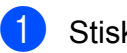

Stiskněte tlačítko

- Stiskněte tlačítko Zmenit uzivatele.
- Rychlým přetažením nahoru anebo stiskem tlačítka ▲ nebo ▼ zobrazte vaše uživatelské jméno.
- 4 Stiskněte vaše uživatelské jméno.
- 5 Zadejte čtyřmístné heslo uživatele pomocí klávesnice na dotykovém displeji. Stiskněte tlačítko OK.

#### POZNÁMKA

- Má-li aktuální ID pro funkci, kterou chcete použít, omezen přístup, objeví se na dotykovém displeji Pristup odepren.
- Pokud je pro vaše ID nastaven limit stránek a maximálního počtu stránek již bylo dosaženo, při pokusu o tisk se na dotykovém displeji zobrazí zpráva Prekrocen limit nebo Pristup odepren. Pro kontrolu nastavení funkce Secure Function Lock kontaktujte svého administrátora.

#### Změna na veřejný režim

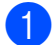

Stiskněte tlačítko 🔽 🤒

Stiskněte tlačítko Prejit na verejny.

#### POZNÁMKA

- Jakmile uživatel s omezeným přístupem dokončí práci na zařízení, vrátí se zařízení během minuty do režim Veřejné.
- Pokud je požadovaná funkce omezená pro všechny uživatele, na dotykovém displeji se zobrazí zpráva Pristup odepren a přístroj se vrátí do režimu Připraven. Pro kontrolu nastavení funkce Secure Function Lock kontaktujte svého administrátora.
- Pokud je barevný tisk pro vaše ID nastaven jako nedostupný, na dotykovém displeji se zobrazí zpráva Nemas povoleni, budete-li chtít vytisknout barevná data. Přístroj vytiskne data pouze černobíle.

## Blokování nastavení

Blokování nastavení vám umožní nastavit heslo, kterým jiným lidem zabráníte v náhodné změně nastavení zařízení.

Heslo si pečlivě poznamenejte. Pokud je zapomenete, budete muset resetovat heslo uložené v zařízení. Kontaktujte svého administrátora nebo zákaznický servis Brother.

Je-li funkce Blokování nastavení nastavena na hodnotu Zap., nelze přistoupit k nastavením přístroje.

### Nastavení hesla správce

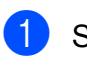

- Stiskněte tlačítko
- Stiskněte tlačítko Vsechna nastav.
- Přejeďte nahoru nebo dolů nebo stiskněte ▲ nebo ▼, aby se zobrazilo Zaklad.nastav.
- Stiskněte tlačítko Zaklad.nastav.
- 5 Přejeďte nahoru nebo dolů nebo stiskněte ▲ nebo ▼, aby se zobrazilo Bezpecnost.
- 6 Stiskněte tlačítko Bezpecnost.
- Stiskněte tlačítko Nastaveni zamku.
- 8 Pomocí klávesnice na dotykovém displeji zadejte čtyřciferné číslo pro heslo.

Stiskněte tlačítko OK.

- 9 Když se na dotykovém displeji zobrazí zpráva Overit:, zadejte heslo znovu. Stiskněte tlačítko OK.
- Stiskněte tlačítko  $\mathbf{(0)}$

### Změna hesla blokování nastavení pro správce

Stiskněte tlačítko

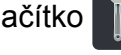

- Stiskněte tlačítko Vsechna nastav.
- Přejeďte nahoru nebo dolů nebo stiskněte ▲ nebo ▼, aby se zobrazilo Zaklad.nastav.
- 4 Stiskněte tlačítko Zaklad.nastav.
- 5 Přejeďte nahoru nebo dolů nebo stiskněte ▲ nebo ▼, aby se zobrazilo Bezpecnost.
- 6 Stiskněte tlačítko Bezpecnost.
- 7 Stiskněte tlačítko Nastaveni zamku.
- Stiskněte tlačítko Zadej heslo.
- 9 Pomocí klávesnice na dotykovém displeji zadejte staré čtyřciferné heslo. Stiskněte tlačítko OK.
- Pomocí klávesnice na dotykovém displeji zadejte čtyřciferné číslo pro nové heslo. Stiskněte tlačítko OK.
- 1 Když se na dotykovém displeji zobrazí zpráva Overit:, zadejte heslo znovu. Stiskněte tlačítko OK.

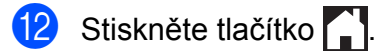

### Zapnutí/vypnutí blokování nastavení

Pokud zadáte nesprávné heslo, na dotykovém displeji se zobrazí Chybne heslo. Zadejte správné heslo.

#### Zapnutí blokování nastavení

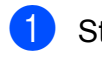

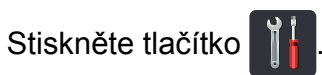

- **Stiskněte tlačítko** Vsechna nastav.
- 3 Přejeďte nahoru nebo dolů nebo stiskněte ▲ nebo ▼, aby se zobrazilo Zaklad.nastav.
- 4 Stiskněte tlačítko Zaklad.nastav.
- 5 Přejeďte nahoru nebo dolů nebo stiskněte ▲ nebo ▼, aby se zobrazilo Bezpecnost.
- 6 Stiskněte tlačítko Bezpecnost.
  - **/ Stiskněte tlačítko** Nastaveni zamku.
- 8 Stiskněte tlačítko Blok.Vyp.→Zap.
- 9 Pomocí klávesnice na dotykovém displeji zadejte registrované čtyřciferné heslo správce. Stiskněte tlačítko OK.

#### Vypnutí blokování nastavení

- Na dotykovém displeji stiskněte tlačítko
  Image: A state state
- Pomocí klávesnice na dotykovém displeji zadejte registrované čtyřciferné heslo správce. Stiskněte tlačítko OK.

3

## Tisk zpráv

## Zprávy

K dispozici jsou následující hlášení:

1 Konfigurace

Vytiskne seznam aktuálních nastavení.

2 Konfigurace site

Vytiskne seznam aktuálních síťových nastavení.

3 Fotovalec - tisk bodu

Tiskne kontrolní listy bodů válce pro odstranění problému týkajícího se teček na tištěném listu.

4 Zprava WLAN

Tiskne výsledek diagnózy připojení bezdrátové sítě LAN.

#### Jak vytisknout zprávu

1 Stiskněte tlačítko

2

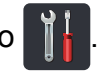

- Stiskněte tlačítko Vsechna nastav.
- OPřejeďte nahoru nebo dolů nebo stiskněte ▲ nebo ▼, aby se zobrazilo Tisk hlaseni.

4 Stiskněte tlačítko Tisk hlaseni.

- 5 Stiskněte zprávu, kterou chcete vytisknout.
- **6** Stiskněte tlačítko OK.
- 7 Stiskněte tlačítko 🏠.

4

## Kopírování

## Nastavení kopírování

Můžete provést změnu nastavení kopírování pro další kopii.

Tato nastavení jsou dočasná. Zařízení se po jedné minutě nečinnosti vrátí do výchozích nastavení.

Stiskněte tlačítko Kopirov. a potom Moznosti. Rychlým přetažením nahoru anebo stiskem tlačítka ▲ nebo ▼ můžete procházet nastavení kopírování. Až se zobrazí požadované nastavení, stiskněte jej a vyberte požadovanou možnost.

Jakmile skončíte se změnou nastavení, stiskněte tlačítko Barevny start nebo Mono Start.

## Zastavení kopírování

Chcete-li kopírování zastavit, stiskněte tlačítko X.

## Zlepšení kvality

Můžete zvolit z řady nastavení kvality. Továrním nastavením je Auto.

🔳 Auto

Nastavení Auto je doporučeno pro běžné výtisky. Vhodné pro dokumenty obsahující text i fotografie.

Text

Vhodné pro dokumenty obsahující hlavně text.

📕 Foto

Lepší kvalita kopírování fotografií.

Potvrzeni

Vhodné pro kopírování účtenek.

- Vložte dokument.
- 2 Stiskněte tlačítko 斗 (Kopirov.).
- Zadejte požadovaný počet kopií.
- 4) Stiskněte tlačítko Moznosti.
- 5 Přejeďte nahoru nebo dolů nebo stiskněte ▲ nebo ▼, aby se zobrazilo Kvalita.
- 6 Stiskněte tlačítko Kvalita.
- 7 Stiskněte tlačítko Auto, Text, Foto nebo Potvrzeni.
- 8 Jestliže nechcete změnit další nastavení, stiskněte OK.
- 9 Stiskněte tlačítko Barevny start nebo Mono Start.

### Zvětšování nebo zmenšování kopií

Chcete-li provést zvětšení nebo zmenšení následující kopie, postupujte podle těchto kroků:

- 1 Vložte dokument.
- 2

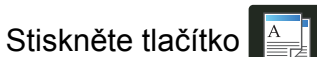

(Kopirov.).

- 3 Zadejte požadovaný počet kopií.
- 4 Stiskněte tlačítko Moznosti.
- 5 Přejeďte nahoru nebo dolů nebo stiskněte ▲ nebo ▼, aby se zobrazilo Zvetsit/zmensit.
- 6 Stiskněte tlačítko Zvetsit/zmensit.
- 7 Stiskněte položku 100%, Zvetsit, Zmensit nebo Vlastni (25 - 400 %).
- 8 Postupujte jedním z následujících způsobů:
  - Pokud jste zvolili možnost Zvetsit, stiskněte tlačítko pro požadovaný poměr zvětšení.
  - Pokud jste zvolili možnost Zmensit, rychlým přetažením nahoru anebo stiskem tlačítka ▲ nebo ▼ zobrazte požadovaný poměr zmenšení a stiskněte jej.
  - Pokud jste zvolili možnost
     Vlastni (25 400 %),
     stisknutím tlačítka vymažte
     zobrazené procento, nebo stisknutím
     tlačítka 
     přesuňte kurzor a poté
     zadejte poměr zvětšení nebo
     zmenšení od 25% do 400%
     v přírůstcích po 1%.

Stiskněte tlačítko OK.

Pokud jste vybrali možnost 100%, přejděte ke kroku ③.

| 100%*                             |
|-----------------------------------|
| 200%                              |
| 141% A5→A4                        |
| 104% EXE→LTR                      |
| 97 % LTR→A4                       |
| 94 % A4→LTR                       |
| 91 % Full Page                    |
| 85% LTR→EXE                       |
| 83% LGL→A4 (DCP-9020CDW)          |
| 83% (DCP-9015CDW)                 |
| 78% LGL→LTR (DCP-9020CDW)         |
| 78% (DCP-9015CDW)                 |
| 70% A4→A5                         |
| 50%                               |
| Vlastni (25 - 400 %) <sup>1</sup> |

\* Tovární nastavení jsou zobrazena tučně s hvězdičkou.

- Možnost Vlastni (25 400 %) vám umožní zadat poměr od 25% do 400% v přírůstcích po 1%.
- 9 Jestliže nechcete změnit další nastavení, stiskněte OK.
- Stiskněte tlačítko Barevny start nebo Mono Start.

#### POZNÁMKA

**Možnost** Soutisk *není* pro funkci Zvetsit/zmensit k dispozici.

## Oboustranné kopírování

Předtím, než zahájíte oboustranné kopírování, musíte vybrat rozvržení oboustranného kopírování z následujících voleb. Rozvržení dokumentu určuje, které rozvržení oboustranného kopírování byste si měli vybrat.

#### Na výšku

■ Jednostranný→oboustranný Překlopit po dlouhém okraji

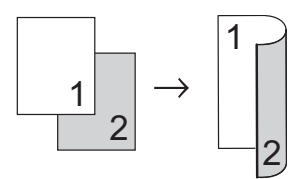

■ Jednostranný→oboustranný Překlopit po krátkém okraji

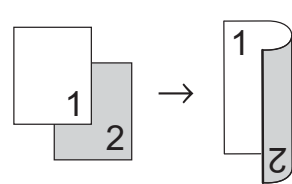

#### Na šířku

■ Jednostranný→oboustranný Překlopit po dlouhém okraji

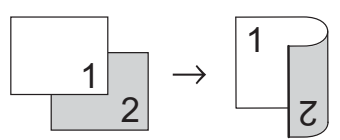

■ Jednostranný→oboustranný Překlopit po krátkém okraji

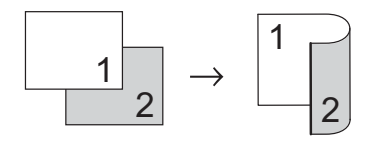

1 Vložte dokument.

Stiskněte tlačítko (Kopirov.).

- 3 Zadejte požadovaný počet kopií.
- 5 Stiskněte tlačítko Moznosti.

- 5 Přejeďte nahoru nebo dolů nebo stiskněte ▲ nebo ▼, aby se zobrazilo 2stranna kopie.
- 6 Stiskněte tlačítko 2stranna kopie.
- 7 Stiskněte jednu z následujících voleb rozvržení:

```
Vyp.,
1stranny→2stranny otocit
po dl. okraji,
1stranny→2stranny otocit
po kr. okraji
```

- 8 Jestliže nechcete změnit další nastavení, stiskněte OK.
  - Stisknutím tlačítka Barevny start nebo Mono Start naskenujete stránku. (DCP-9020CDW) Jestliže jste umístili dokument do ADF, zařízení naskenuje stránky a začne tisknout.

## Používáte-li sklo skeneru, přejděte ke kroku **(1)**.

- Jakmile zařízení naskenuje stranu, stisknutím tlačítka Skenovat naskenujete další stránku.
  - 1) Umístěte další stránku na sklo skeneru.
- Stiskněte tlačítko OK. Opakujte kroky **()** - **()** pro každou stránku rozvržení.
- Po naskenování všech stránek dokončete úlohu stisknutím tlačítka Dokoncit v kroku <sup>(1)</sup>.

## Nastavení sytosti a kontrastu

#### Sytost

Nastavením sytosti lze ztmavit nebo zesvětlit kopie.

- Vložte dokument.
- 2 5

Stiskněte tlačítko

(Kopirov.).

- 3 Zadejte požadovaný počet kopií.
- 4 Stiskněte tlačítko Moznosti.
- 5 Přejeďte nahoru nebo dolů nebo stiskněte ▲ nebo ▼, aby se zobrazilo Sytost.
- 6 Stiskněte tlačítko Sytost.
- 7 Nastavte požadovanou úroveň sytosti, od Světlé po Tmavou.
- 8 Jestliže nechcete změnit další nastavení, stiskněte OK.
- 9 Stiskněte tlačítko Barevny start nebo Mono Start.

#### Kontrast

Přizpůsobením kontrastu můžete docílit ostřejšího a živějšího vzhledu obrázku.

- 1 Vložte dokument.
- 2 Stiskněte tlačítko

O A (Kopirov.).

- 3 Zadejte požadovaný počet kopií.
- 4 Stiskněte tlačítko Moznosti.
- 5 Přejeďte nahoru nebo dolů nebo stiskněte ▲ nebo ▼, aby se zobrazilo Kontrast.
- 6 Stiskněte tlačítko Kontrast.
- Zvolte úroveň kontrastu.
- Jestliže nechcete změnit další nastavení, stiskněte OK.
- 9 Stiskněte tlačítko Barevny start nebo Mono Start.

## 4. kapitola

## Třídění kopií

Můžete třídit vícenásobné kopie. Stránky budou tříděny v pořadí 1 2 3, 1 2 3, 1 2 3 atd.

- Vložte dokument.
- 2 Stiskněte tlačítko

í**tko 🗛 (**Kopirov.).

- 3 Zadejte požadovaný počet kopií.
- 4 Stiskněte tlačítko Moznosti.
- 5 Přejeďte nahoru nebo dolů nebo stiskněte ▲ nebo ▼, aby se zobrazilo Netridit/Tridit.
- 6 Stiskněte tlačítko Netridit/Tridit.
- **7** Stiskněte tlačítko Tridit.
- 8 Přečtěte si a potvrďte zobrazený seznam nastavení, která jste si vybrali. Pokud nechcete měnit žádná jiná nastavení, stiskněte tlačítko OK.
- 9 Stisknutím tlačítka Barevny start nebo Mono Start naskenujete stránku. (DCP-9020CDW) lastliže isto umístili dokument do ADI

Jestliže jste umístili dokument do ADF, zařízení naskenuje stránky a začne tisknout.

## Používáte-li sklo skeneru, přejděte ke kroku **()**.

- Jakmile zařízení naskenuje stranu, stisknutím tlačítka Ano naskenujete další stránku.
- 11 Umístěte další stránku na sklo skeneru.
- Stiskněte tlačítko OK. Opakujte kroky **()** - **()** pro každou stránku.
- Po naskenování všech stránek dokončete úlohu stisknutím tlačítka Ne v kroku <sup>(10)</sup>.

## Pořizování N na 1 kopií (rozvržení stránky)

Množství papíru spotřebovaného při kopírování můžete snížit pomocí funkce kopírování N na 1. Díky tomu máte možnost kopírovat dvě či čtyři stránky na jednu stránku. Chcete-li kopírovat obě strany identifikačního průkazu na jednu stranu, viz Kopírování 2 stran identifikačního průkazu na 1 list papíru ➤> strana 20.

## DŮLEŽITÉ

- Velikost papíru musí být nastavena na A4, Letter, Legal nebo Folio.
- Nastavení Zvetsit/zmensit nelze používat s funkcí N na 1.
- (∨) znamená na výšku a (S) znamená na šířku.
- Vložte dokument. Stiskněte tlačítko (Kopirov.). 3) Zadejte požadovaný počet kopií. Stiskněte tlačítko Moznosti. 5) Přejeďte nahoru nebo dolů nebo stiskněte ▲ nebo ▼, aby se zobrazilo Soutisk. 6 Stiskněte tlačítko Soutisk. 7) Rychlým přetažením nahoru anebo stiskem tlačítka ▲ nebo ▼ zobrazte Vyp. (1na1), 2na1(V), 2na1(S), 2na1(ID)<sup>1</sup>, 4na1(V) **nebo** 4na1(S). Podrobnosti o 2nal (ID), viz Kopírování 2 stran identifikačního průkazu na 1 list papíru >> strana 20. Stiskněte požadovanou možnost. 9 Jestliže nechcete změnit další nastavení, stiskněte OK.

 Stisknutím tlačítka Barevny start nebo Mono Start naskenujete stránku. (DCP-9020CDW) Jestliže jste umístili dokument do ADF, zařízení naskenuje stránky a začne tisknout.

## Používáte-li sklo skeneru, přejděte ke kroku **()**.

- Jakmile zařízení naskenuje stranu, stisknutím tlačítka Ano naskenujete další stránku.
- 12 Umístěte další stránku na sklo skeneru.
- Stiskněte tlačítko OK.
   Opakujte kroky ① ⑧ pro každou stránku rozvržení.
- Po naskenování všech stránek dokončete úlohu stisknutím tlačítka Ne v kroku ①.

## Kopírujete-li pomocí ADF (DCP-9020CDW):

Vložte dokument *lícem nahoru* směrem uvedeným na obrázku:

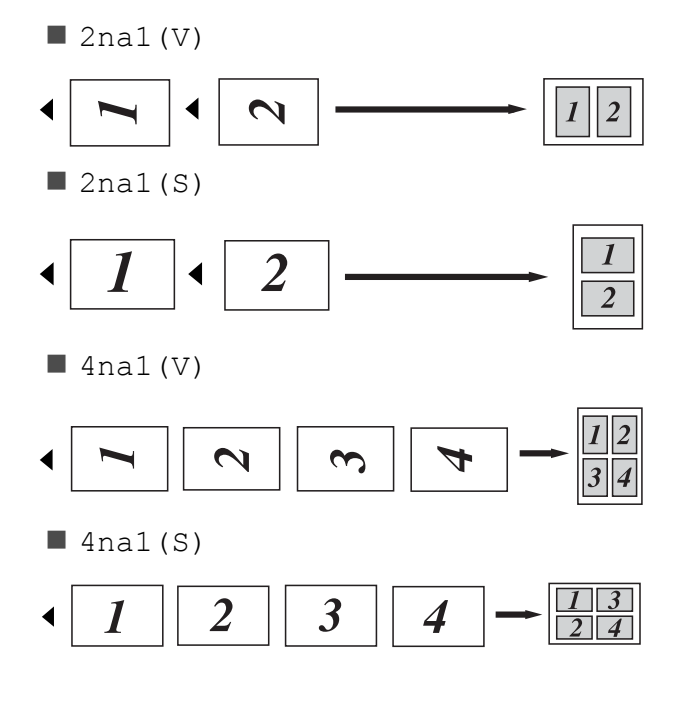

#### Kopírujete-li ze skla skeneru:

Vložte dokument *lícem dolů* směrem uvedeným na obrázku:

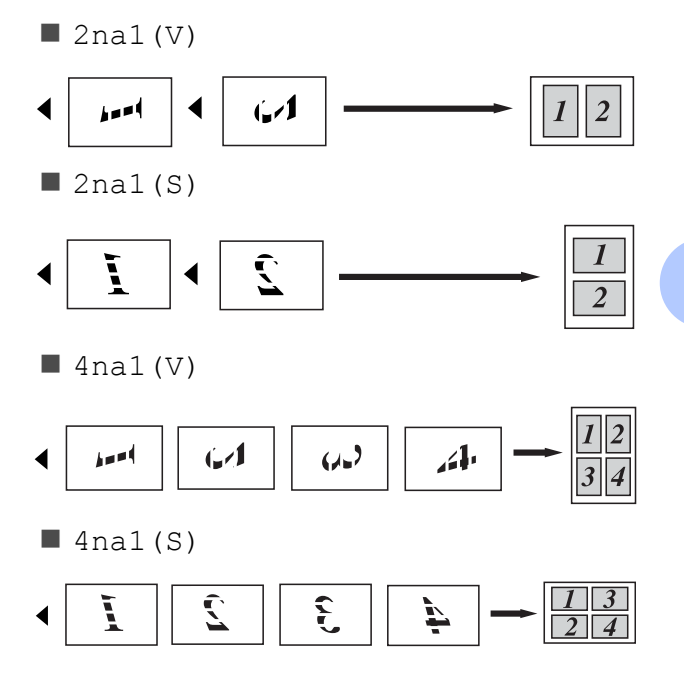

### Kopírování 2 stran identifikačního průkazu na 1 list papíru

Můžete kopírovat obě strany vašeho identifikačního průkazu na jednu stranu a zachovat při tom původní velikost průkazu.

#### POZNÁMKA

Identifikační průkaz je možné kopírovat pouze v souladu s platnými zákony
(▶) Příručka bezpečnosti výrobku:
Nezákonné použití kopírovacího zařízení (pouze MFC a DCP)).

Umístěte svůj identifikační průkaz *lícem dolů* blízko levého rohu skla skeneru.

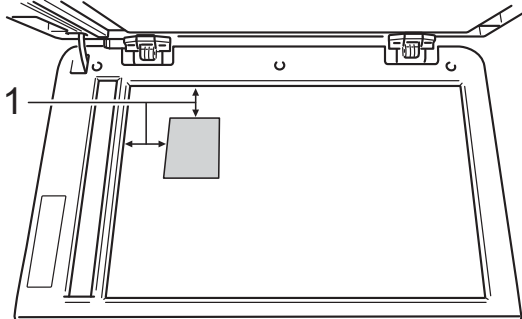

- 1 4 mm nebo více (nahoře, vlevo)
- (DCP-9020CDW)

Dokonce i když je na ADF umístěn nějaký dokument, zařízení v tomto režimu skenuje data ze skla skeneru.

2 Stiskněte tlačítko

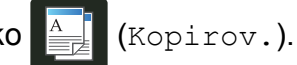

- Zadejte požadovaný počet kopií.
- 4 Stiskněte tlačítko Moznosti.
- 5 Přejeďte nahoru nebo dolů nebo stiskněte ▲ nebo ▼, aby se zobrazilo Soutisk.

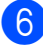

Stiskněte tlačítko Soutisk.

- 7 Přejeďte nahoru nebo dolů nebo stiskněte ▲ nebo ▼, aby se zobrazilo 2na1(ID).
- 8 Stiskněte tlačítko 2na1 (ID).
- 9 Přečtěte si a potvrďte zobrazený seznam nastavení, která jste si vybrali a stiskněte OK.
- Stiskněte tlačítko Barevny start nebo Mono Start. Zařízení začne skenovat jednu stranu identifikačního průkazu.
- Po naskenování první stránky stiskněte Ano. Občanský průkaz otočte a umístěte blízko levého rohu skla skeneru, potom stisknutím OK naskenujte druhou stranu.

#### POZNÁMKA

Je-li vybrána možnost Kopírováni ID 2 na 1, nastaví zařízení kvalitu na Foto a kontrast na (+2).

Stiskněte tlačítko

### Nastavení sytosti barev

Výchozí nastavení sytosti barev můžete změnit.

- Vložte dokument.
- 2 Stis

Stiskněte tlačítko

3

Stiskněte tlačítko Moznosti.

5 Přejeďte nahoru nebo dolů nebo stiskněte ▲ nebo ▼, aby se zobrazilo Nastaveni barvy.

Zadejte požadovaný počet kopií.

- 6 Stiskněte tlačítko Nastaveni barvy.
- 7 Stiskněte tlačítko R, G nebo B.
- 8 Stiskněte úroveň sytosti barev.
- 9 Chcete-li nastavit další barvu, opakujte kroky 7 a 8.
   Po přizpůsobení nastavení barev stiskněte tlačítko .
- Jestliže nechcete změnit další nastavení, stiskněte OK.
- 1) Stiskněte tlačítko Barevny start.

### Odstranění barvy pozadí

Možnost Odstranit barvu pozadi odstraní při kopírování barvu pozadí dokumentu. Použití této funkce usnadní čtení dokumentu a zároveň může ušetřit toner.

#### POZNÁMKA

Tato funkce je dostupná pouze při barevném kopírování.

Vložte dokument. Stiskněte tlačítko (Kopirov.). Zadejte požadovaný počet kopií. Stiskněte tlačítko Moznosti. 5 Přejeďte nahoru nebo dolů nebo stiskněte ▲ nebo ▼, aby se zobrazilo Pokrocila nastaveni. 6 Stiskněte tlačítko Pokrocila nastaveni. Stiskněte tlačítko Odstranit barvu pozadi. 8 Stiskněte tlačítko Nizke, Stredni nebo Vysoka. Jestliže nechcete změnit další nastavení. stiskněte OK. 10 Stiskněte tlačítko Barevny start.

### Uložení možností kopírování jako zástupce

Můžete si uložit možnosti kopírování, které používáte nejčastěji tak, že si je uložíte jako zástupce.

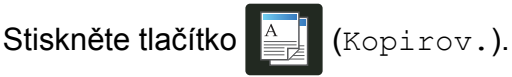

Stiskněte tlačítko Moznosti.

- Rychlým přetažením nahoru nebo dolů anebo stiskem tlačítka ▲ nebo V zobrazte Kvalita. Zvetsit/zmensit, 2stranna kopie, Sytost, Kontrast, Netridit/Tridit, Soutisk, Nastaveni barvy nebo Odstranit barvu pozadi a stiskněte nastavení, které chcete změnit. Následně stiskněte novou možnost, kterou chcete nastavit, Opakujte tento krok pro každé nastavení, které chcete změnit.
- Rychlým přetažením nahoru nebo dolů anebo stiskem tlačítka ▲ nebo ▼ zobrazte dostupnou možnost. Když se možnost zobrazí, stiskněte ji. Kroky 3 a 4 opakujte pro všechna nastavení, která chcete změnit.
- 5) Po dokončení výběru nových možností, stiskněte tlačítko Ulozit jako zastupce.
- Přečtěte si a potvrďte zobrazený seznam možností, která jste si vybrali pro zástupce a stiskněte OK.
- Zadejte název zástupce pomocí klávesnice na dotykovém displeji. (Podrobnější informace o zadávání znaků najdete v části: >> Základní příručka uživatele: Vkládání textu.) Stiskněte tlačítko OK.
  - Stisknutím tlačítka OK uložte zástupce.

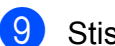

Stiskněte tlačítko

## Úspora papíru

Použitím funkce Setreni papirem můžete jednoduše snížit množství papíru spotřebovaného během kopírování. Rozvržení 4 na 1 a volby oboustranného kopírování jsou nastaveny v předvolbě Setreni papirem jako tovární nastavení.

- Vložte dokument. Stiskněte tlačítko (Kopirov.). Rychlým přetažením doleva nebo doprava zobrazte Setreni papirem. 4 Stiskněte tlačítko Setreni papirem. Zadejte požadovaný počet kopií. 6 Postupujte jedním z následujících způsobů: Chcete-li změnit další nastavení, přejděte ke kroku 🕜. Jakmile skončíte se změnou nastavení, přejděte ke kroku 🔞. Stiskněte tlačítko Moznosti. Rychlým přetažením nahoru nebo dolů anebo stiskem tlačítka ▲ nebo V zobrazte dostupná nastavení a poté požadované nastavení stiskněte. 9 Rychlým přetažením nahoru nebo dolů anebo stiskem tlačítka ▲ nebo V zobrazte dostupnou možnost. Když se možnost zobrazí, stiskněte ji. Pro každé další požadované nastavení zopakujte kroky (3) a (9). Jakmile skončíte se změnou nastavení, stiskněte tlačítko OK.  $\mathbf{(0)}$ 
  - Stiskněte tlačítko Barevny start nebo Mono Start.

8

## Běžná údržba

## Kontrola přístroje

### Zkušební tisk

Můžete vytisknout zkušební stránku pro kontrolu kvality tisku.

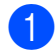

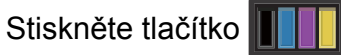

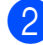

2 Stiskněte tlačítko Test tisku.

- 3 Na dotykovém displeji se zobrazí zpráva Stisknete tlacitko [OK]. Stiskněte tlačítko OK. Přístroj vytiskne zkušební stránku.
- Stiskněte tlačítko

## Kontrola čítačů stránek

Čítače stránek přístroje je možné zobrazit pro kopírování, vytištěné stránky nebo celkový počet stránek.

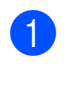

Stiskněte tlačítko

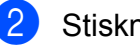

Stiskněte tlačítko Vsechna nastav.

3 Přejeďte nahoru nebo dolů nebo stiskněte ▲ nebo ▼, aby se zobrazilo Prist. info.

4 Stiskněte tlačítko Prist. info.

5 Stiskněte tlačítko Citac stran. Dotykový displej zobrazí počet stránek pro položky Celkem, Seznam, Kopirov. a Tisk.

Stiskněte tlačítko 6

### Kontrola zbývající životnosti tonerových kazet

Můžete vidět přibližnou zbývající životnost tonerových kazet.

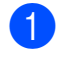

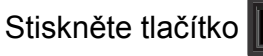

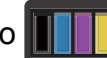

Stiskněte tlačítko Zivotnost toneru. Dotykový displej ukáže přibližnou zbývající životnost tonerových kazet v sloupcovém grafu.

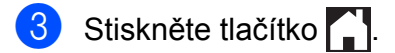

### Kontrola zbývající životnosti dílů

Životnost fotoválce přístroje je možné zobrazit na dotykovém displeji.

Stiskněte tlačítko

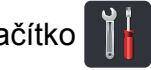

- 2 Stiskněte tlačítko Vsechna nastav.
- OPřejeďte nahoru nebo dolů nebo stiskněte ▲ nebo ▼, aby se zobrazilo Prist. info.

4 Stiskněte tlačítko Prist. info.

5 Stiskněte tlačítko Zivotost dilu.

6 Stiskněte ▲ nebo ▼ k zobrazení přibližné zbývající životnosti dílů Cerny valec (BK), Azurovy valec (C), Purpurovy valec (M), Zluty valec (Y), Jednotka pasu,

Zapekaci pec, PF-kit.

7 Stiskněte tlačítko 1.

#### POZNÁMKA

Zbývající životnost tonerové kazety je uvedena v hlášení Uživatelská nastavení (viz Jak vytisknout zprávu ➤➤ strana 13).

## Výměna součástí pravidelné údržby

Součásti pravidelné údržby je potřeba pravidelně vyměňovat, aby se udržela kvalita tisku. Fixační jednotka a části PF Kit uvedené v tabulce musí být vyměněny po vytištění přibližně 50 000 stran <sup>1</sup>. Až se na dotykovém displeji objeví následující hlášení, obraťte se na zákaznický servis Brother.

| Hlášení<br>dotykového<br>displeje    | Popis                                                          |
|--------------------------------------|----------------------------------------------------------------|
| Vymente zapekaci<br>jednotku         | Vyměňte fixační jednotku.                                      |
| Vymente soupravu<br>zasobniku papiru | Vyměňte soupravu na<br>podávání papíru pro<br>zásobník papíru. |

<sup>1</sup> Jednostranné listy formátu A4 nebo Letter.

## Balení a přeprava přístroje

## 🔥 VAROVÁNÍ

Tento přístroj je těžký a jeho hmotnost je větší než 20,0 kg. Aby se zabránilo možným poraněním, měli by přístroj zvedat minimálně dva lidé. Jedna osoba by měla držet přední část zařízení a jedna osoba by měla držet stranu zadní, jak je znázorněno na obrázku. Dávejte pozor, abyste si při pokládání přístroje nepřiskřípli prsty.

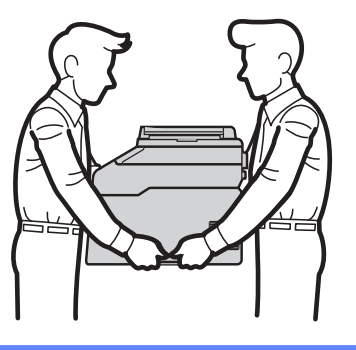

#### POZNÁMKA

Pokud z nějakého důvodu musíte zařízení přepravovat, opatrně jej zabalte do původního balení, abyste se vyhnuli jakémukoliv poškození během přepravy. Zařízení by mnělo být odpovídajícím způsobem pojištěno zprostředkovatelem přepravy.

- Stisknutím a podržením by vypnete zařízení. Nechejte zařízení nejméně 10 minut vypnuté, aby zchladlo.
- Odpojte všechny kabely a poté odpojte i kabel napájení z elektrické zásuvky.
- 3 Vložte do krabice obalový materiál (1).

4 Zabalte zařízení do plastového pytle, potom jej vložte na spodní obalový materiál (1).

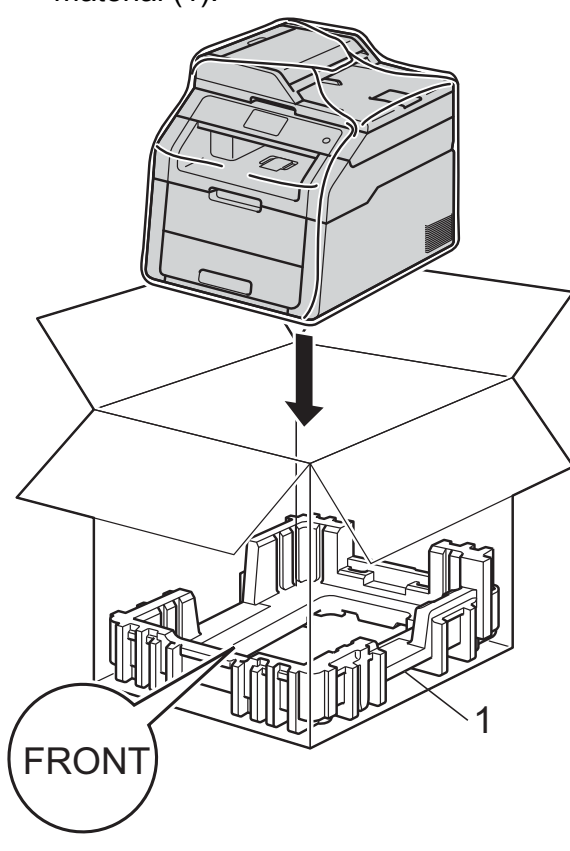

5 Vložte obalový materiál (2) označený "R" na pravou stranu zařízení. Vložte obalový materiál (3) označený "L" na levou stranu zařízení. Umístěte původní napájecí kabel a vytištěné materiály do původní krabice tak, jak je uvedeno na obrázku.

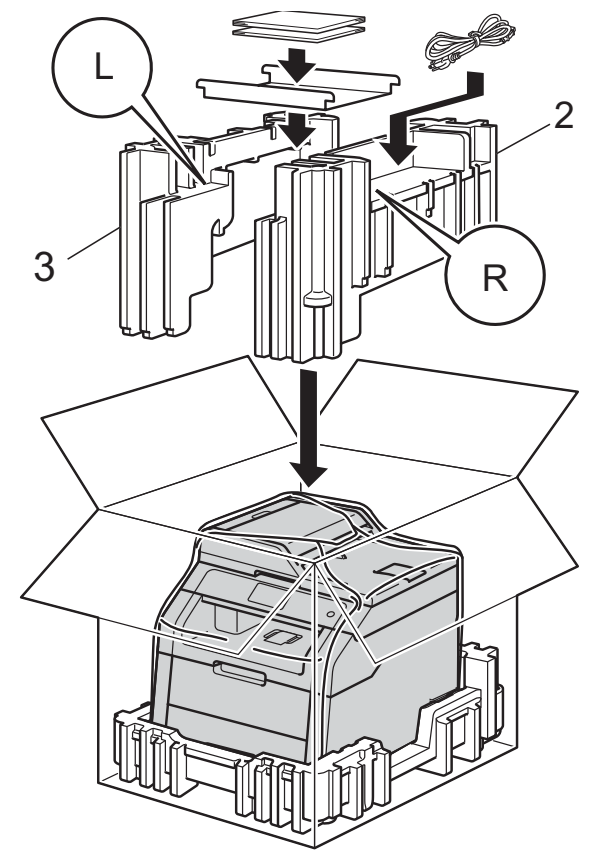

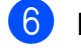

Krabici zavřete a zalepte izolepou.

**Glosář** 

Toto je zevrubný popis vlastností a pojmů, které se vyskytují v příručkách Brother. Platnost těchto vlastností závisí na modelu, který jste si zakoupil.

#### ADF (automatický podavač dokumentů)

Dokument lze umístit do ADF a automaticky skenovat stránku po stránce.

#### Dočasná nastavení

Určité volby můžete vybrat pro každou kopii beze změny výchozích nastavení.

## Dotykový displej LCD a dotykový panel o velikosti 3,7 palce (93,4 mm)

Dotykový displej LCD (Liquid Crystal Display - displej z tekutých krystalů) na zařízení zobrazuje interaktivní zprávy a výzvy pro použití zařízení. Dotykový displej můžete ovládat stiskem nebo rychlým přetažením po displeji.

#### Funkce OCR (optické rozpoznávání znaků)

Nuance<sup>™</sup> PaperPort<sup>™</sup> 12SE nebo Presto! Programová aplikace PageManager převádí obraz textu na text, který lze upravit.

#### Hlasitost signálu

Nastavení hlasitosti signálu, když stisknete tlačítko nebo uděláte chybu.

#### Kontrast

Nastavení pro kompenzaci tmavých nebo světlých dokumentů, které dělá kopie tmavých dokumentů světlejšími a světlé dokumenty tmavšími.

#### Rozlišení

Počet svislých a vodorovných řádků na palec.

#### Seznam uživatelských nastavení

Tištěná zpráva, která zobrazuje aktuální nastavení zařízení.

#### Skenování

Proces odesílání elektronického obrázku papírového dokumentu do počítače.

#### Stupně šedé

Odstíny šedé jsou dostupné pro kopírování fotografií.

#### Sytost

Změna sytosti celý obrázek zesvětlí nebo ztmaví.

#### Tabulky nastavení

Přehledné pokyny, které ukazují všechna nastavení a možnosti, které jsou k dispozici pro konfigurování vašeho zařízení.

#### Zrušit úlohu

Zruší naprogramovanou tiskovou úlohu a vymaže ji z paměti zařízení.

Rejstřík

#### A

Apple Macintosh

>> Příručka uživatele programů.

#### В

Bezdrátová síť

Stručný návod k obsluze a Příručka síťových aplikací.

### С

ControlCenter2 (pro systém Macintosh)
 ➤ Příručka uživatele programů.
 ControlCenter4 (pro systém Windows<sup>®</sup>)
 ➤ Příručka uživatele programů.

#### D

| Dočasná nastavení kopírování | 14 |
|------------------------------|----|
| Dotykový displej             |    |
| jas podsvícení               | 4  |

#### F

| Fotoválec |                       |  |
|-----------|-----------------------|--|
| kontrola  | (zbývající životnost) |  |

| Informace o přístroji              |    |
|------------------------------------|----|
| kontrola zbývající životnosti dílů | 24 |
| počty stránek                      | 23 |

#### K

| Kopírování                       |    |
|----------------------------------|----|
| 2 strany identifikačního průkazu |    |
| na 1 list papíru                 | 20 |
| dočasná nastavení                | 14 |
| kontrast                         | 17 |
| kvalita                          | 14 |
| N na 1 (rozvržení stránky)       | 18 |
| oboustranné                      | 16 |
| pomocí ADF                       | 19 |

| používání skla skeneru | 16, 18, 19 |
|------------------------|------------|
| Sytost                 | 17         |
| tlačítko               |            |
| třídění                |            |
| Zvětšování/zmenšování  |            |
| Kvalita                |            |
| kopírování             |            |

#### L

```
Letní čas ..... 1
```

#### Μ

Macintosh ➤> Příručka uživatele programů.

#### Ν

N na 1 (rozvržení stránky) ...... 18
Nuance™ PaperPort™ 12SE
➤ Příručka uživatele programů a
Nápověda v aplikaci PaperPort™ 12SE pro přístup k příručkám Jak na to.

#### 0

Oboustranné kopírování ...... 16

#### Ρ

| Paměť                                |      |
|--------------------------------------|------|
| ukládání                             | 1    |
| Presto! PageManager                  |      |
| >> Příručka uživatele programů. >> a | také |
| nápověda v aplikaci Presto!          |      |
| PageManager.                         |      |
|                                      |      |

#### R

| Režim hlubokého spánku     | 3  |
|----------------------------|----|
| Režim spánku               | 2  |
| Režim vypnutí napájení     | 3  |
| Rozvržení stránky (N na 1) | 18 |

С

### S

#### Síť

skenování

➤ Příručka uživatele programů. tisk

Příručka síťových aplikací.
 Skenování
 Příručka uživatele programů.

### Т

| Tisk                         |    |
|------------------------------|----|
| Příručka uživatele programů. |    |
| zprávy                       | 13 |
| Třídění                      | 18 |

## Ú

| Údržba, běžná                      | 23 |
|------------------------------------|----|
| kontrola zbývající životnosti dílů | 24 |
| Úspora toneru                      | 2  |

#### V

| Výpadek napájení |  | 1 |
|------------------|--|---|
|------------------|--|---|

#### W

Windows<sup>®</sup> → Příručka uživatele programů.

### Ζ

| Zabezpečení<br>Blokování nastavení      | 10  |
|-----------------------------------------|-----|
| Secure function lock (Blokovací funkce) |     |
| heslo správce                           | . 6 |
| Zmenšování                              |     |
| kopie                                   | 15  |
| Zprávy                                  | 13  |
| Hlášení o síti WLAN                     | 13  |
| jak tisknout                            | 13  |
| Konfigurace sítě                        | 13  |
| Tisk kontrolních listů válce            | 13  |
| uživatelská nastavení                   | 13  |
| Zvětšování/zmenšování                   | 15  |

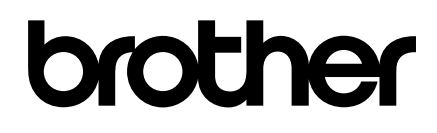

Navštivte nás na webových stránkách http://www.brother.com/

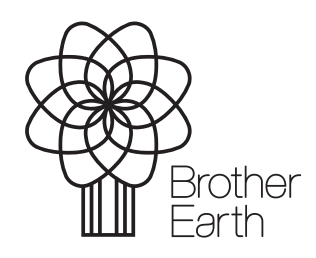

www.brotherearth.com